## - Impostazione Orario Ricevimento Docenti su Argo

Docenti per l'inserimento dell'ora di ricevimento settimanale sul registro elettronico:

- 1. eseguire accesso al Portale ARGO Did Up
- 2. aprire la sezione COMUNICAZIONI

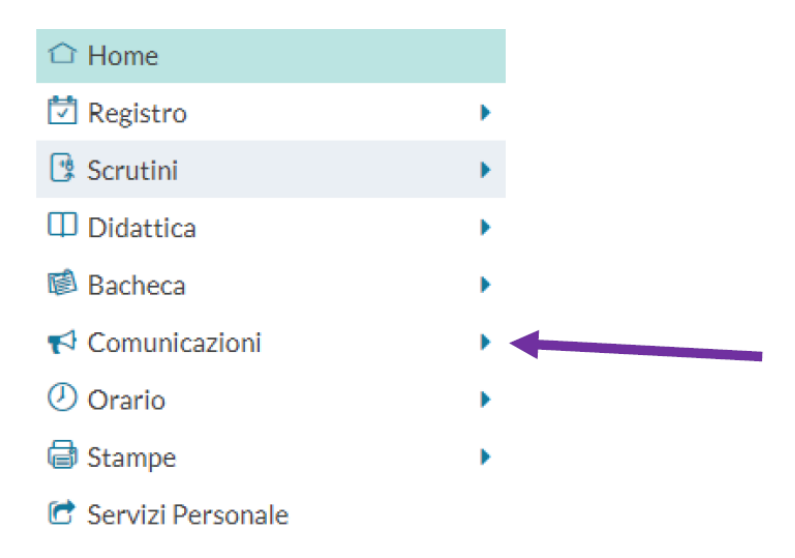

3. entrare in Ricevimento Docente e selezionare il tasto AGGIUNGI a destra

| Menù                           |        | Ricevimenti docente dal 08/10/2021 al 08/11/2021 |         |              |                                                 |                |          |                        |
|--------------------------------|--------|--------------------------------------------------|---------|--------------|-------------------------------------------------|----------------|----------|------------------------|
| C Home                         |        |                                                  |         |              |                                                 |                |          |                        |
| 🖄 Registro                     |        | Filtra date                                      |         |              |                                                 |                |          | +/                     |
| 🖪 Scrutini                     | •      | D-1 09/10/2021                                   |         | 06/11/2021   | Aggiorna                                        |                |          |                        |
| Didattica                      |        | Da: 08/10/2021                                   | AC      | 00/11/2021   |                                                 |                | Elenco p | renotazioni Aggiungi • |
| 🔯 Bacheca                      |        |                                                  |         |              |                                                 |                |          |                        |
| 📢 Comunicazioni                | -      |                                                  | STATO   | PRENOTAZIONI | ANNOTAZIONE                                     | LUOGO DEL RICE | LINK     |                        |
| 🖂 Invio email                  | DATA I | DATA RICEVIWE                                    | PRENOTA | CONSENTITE   |                                                 |                |          |                        |
| 🔉 Ricevimento docente          |        |                                                  |         |              |                                                 |                |          |                        |
| Docenti per Classe             |        |                                                  |         |              |                                                 |                |          |                        |
| 🚰 Eletti Consiglio di Classe   |        |                                                  |         |              |                                                 |                |          |                        |
| A Eletti Consiglio di Istituto |        |                                                  |         |              | Non ci sono ricevimenti nel periodo selezionato |                |          |                        |

## 4. spuntare la casella RICEVIMENTO PERIODICO e poi:

- Inserire il giorno della settimana indicato nel prospetto cartaceo
- Inserire le date di inizio e fine (dal 18 ottobre al 15 maggio)
- Inserire l'ora indicata nel prospetto cartaceo
- Spuntare la casella 'Più ricevimenti'
- Inserire 15 minuti
- Spuntare prenotazione consentita dalle ore 08.00 da 5 a 1 giorno prima

| Ricevimento Singolo     Ricevimento     Periodico                 |                     |                                                                                                    |
|-------------------------------------------------------------------|---------------------|----------------------------------------------------------------------------------------------------|
| Ripeti nei giorni:                                                | 🗌 Lunedi            | I Giovedi                                                                                                    |
|                                                                   | 🗹 Martedi           | Venerdi                                                                                                    |
|                                                                   | Mercoledi           | Sabato                                                                                                    |
| Date del periodo di ricevimento                                   | 5/05/2022           | Dalle         Ore:       09       •       Minuti:       15       •         Alle         Ore:       10       •       Minuti:       00       • |
| Opzioni                                                           | Prenotazione co     | nsentita dalle                                                                                                    |
| <ul> <li>Un ricevimento da</li> <li>Più ricevimenti da</li> </ul> | Ore: 08<br>da: 5 gi | Minuti:      GO     v  orni a: 1 giorno prima del ricevimento                                                                                |

## 5. impostare come luogo del ricevimento ONLINE e inserire un proprio link per svolgere i colloqui

| Altre informazioni pe                       | r le famiglie                                                                                                    |                                                            |                                                                                                    |                                                                                     |
|---------------------------------------------|----------------------------------------------------------------------------------------------------|------------------------------------------------------------|----------------------------------------------------------------------------------------------------|-------------------------------------------------------------------------------------|
| Luogo del ricevimento:                      | Specificare dove si terrà il ricevimento                                                                                       |                                                            |                                                                                                    |                                                                                     |
| Link:                                       | https://                                                                                                    | G                                                          |                                                                                                    |                                                                                     |
| Annotazioni:                                | Specificare delle note per le famiglie                                                                                         | h                                                          | 250/250                                                                                                    |                                                                                     |
| E-mail docente:<br>(Riceverai una mai in ca | aso di prenotazione o disdetta solo se è attiva la relativa                                                                    | <b>PUBBLICA</b> (Le opzione ir Strumenti :                 | famiglie possono contattare il docente via mail)<br>• Opzioni famiglia")                                      |                                                                                     |
| - Il sister<br>indirizz<br>si desid         | na mostrerà l'indirizzo e-ma<br>o e-mail utilizzato in caso di<br>era.                                                         | il pre ente s<br>recu ero pa                               | ulla gestione utenti del P<br>Issword. È possibile inser                                                      | ortale Argo, cioè lo stesso<br>ire un indirizzo diverso, se                         |
| L'opzic<br>la prop<br>prenota<br>famiglia   | one PUBBLICA lascia capaci<br>ria e-mail alle famiglie, sia<br>zione. Questa opzione non pr<br>a al docente, ad es. in caso di | tà decisiona<br>a in fase di<br>regiudica in<br>annullamen | le al docente (su ogni coll<br>prenotazione che in ca<br>nessun caso l'eventuale in<br>to della prenotazione. | oquio) di mostrare o meno<br>so di annullamento della<br>vio di comunicazioni della |

6. se si desidera ricevere sempre una comunicazione sulla e-mail, andare su STRUMENTI, OPZIONI FAMIGLIA e spuntare la quarta casella come indicato in foto

| 3 SCIULIII          |   | OF EARL DOCUME                                                                                                    |   |
|---------------------|---|----------------------------------------------------------------------------------------------------|---|
| Didattica           | • | Voti Giornalieri Visibili alle Famiglie (Attenzione: è possibile che il dirigente abbia scelto di sovrascrivere questa opzione e di rendere i voti giornalieri sempre visibili alle famiglie) |   |
| Bacheca             | • |                                                                                                    |   |
| Comunicazioni       | • | Commento Voti Giornalieri Visibile alle Famiglie                                                                                                    |   |
| D Orario            | • | Note Registro del Professore Visibili alle Famiglie                                                                                                    |   |
| ■ Stampe            | • |                                                                                                    |   |
| 🕈 Servizi Personale |   | Voglio ricevere una mail ad ogni nuova prenotazione ricevimento e ad ogni annullamento prenotazione ricevimento                                                                               | V |
| 🗴 Strumenti         | - |                                                                                                    |   |
| 葦 Opzioni Registro  |   | OPZIONI DIRIGENTE SCOLASTICO (RISERVATE AL D.S. E NON MODIFICABILI DAL DOCENTE)                                                                                                    |   |
| Opzioni Famiglia    |   | Abilita accesso da parte delle Famiglie (Attenzionel, spegnendo questa voce, le famiglie non potranno più accedere ne tramite App ne tramite accesso Web ai servizi a loro                    |   |
| A Verifica Registro |   | dedicati fino a quando non verra nattivata i opzione)                                                                                                    | - |
| 🧮 Tabella Voti      |   | Rendi visibile Curriculum Alunno                                                                                                    |   |

7. Terminate le operazioni cliccare sul pulsante INSERISCI in altro a destra

Successivamente comparirà un tasto "ELENCO PRENOTAZIONI" e selezionandolo sarà

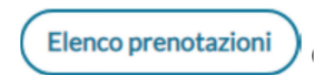

Una icona INFO apre un dettaglio con i dati più salienti del ricevimento; se nell'annotazione il docente ha messo un link, si ha la possibilità di cliccarlo. I genitori che hanno annullato la prenotazione saranno visualizzati con una sbarretta.

## 8. Invio E-mail/ Comunica Disdetta

Attraverso i pulsanti invia e- mail e disdetta è possibile selezionare i genitori per l'invio di eventuali e- mail di comunicazione generica o per la disdetta di una o più prenotazioni.

In caso di comunicazione della disdetta, il sistema fornisce un testo predefinito che il docente può comunque modificare a proprio piacimento.

| Escluti le granotazioni angullat | eП             |                               |                     |                      | E         | sporta / Stampa 🔹 Com | unica disdetta Invia e-mail |  |
|----------------------------------|----------------|-------------------------------|---------------------|----------------------|-----------|-----------------------|-----------------------------|--|
|                                  | ALUNNO         | CLASSE                        | GENITORE            | TELEFONO             | E-MAIL    | DATA PRENOTAZIONE     | DATA ANNULLAMENTO           |  |
| alello Eliseo                    | anno annullato | 14 SCIENTIFICO SEDE PR AIELLO | no visualizzati "sl | 33312344<br>barrati" | aiello@ar | 02/02/2021 12:13      |                             |  |